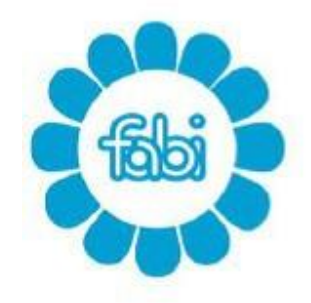

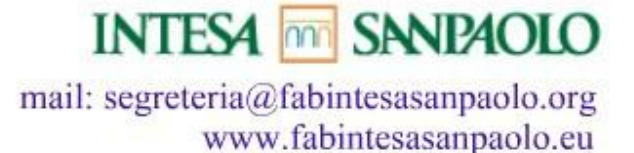

Come richiedere l'accesso all'area riservata per gli iscritti al FONDO PENSIONI CARIPLO

Cliccare sul seguente link : <u>http://www.fondopensionicariplo.it/</u>

## Appare la seguente maschera

| + http://www.fondopensionicariplo.it/                                       | 0 - Q                                                      | Fondo Pensioni F                              | Per II Perso ×            | - Li × |
|-----------------------------------------------------------------------------|------------------------------------------------------------|-----------------------------------------------|---------------------------|--------|
| P                                                                           | Fondo Pe                                                   | r il personale Cari                           | plo Area riserv           | ata    |
|                                                                             |                                                            |                                               |                           |        |
|                                                                             |                                                            |                                               | -                         |        |
|                                                                             |                                                            | A CONTRACT                                    | · ·····                   |        |
| Home                                                                        | Immobili                                                   | Prestazione Definita                          | Contribuzione<br>Definita |        |
| La nostra storia<br>Bilanci                                                 | <ul> <li>News</li> <li>Immobili in affitto</li> </ul>      | News     Decumenti                            | o News                    |        |
| Come raggiungerci                                                           | <ul> <li>Immobili in vendita</li> <li>Documenti</li> </ul> | e Moduli                                      | Moduli                    |        |
| Contatu<br>Cerca                                                            | • Moduli                                                   |                                               |                           |        |
| - News                                                                      |                                                            |                                               |                           |        |
| Statuto del fondo                                                           |                                                            | News                                          |                           |        |
| <ul> <li>Il consiglio di amministrazione</li> <li>Documentazione</li> </ul> | Pubblicato il Bilancio 201                                 | 7 - 27-05-15                                  |                           |        |
|                                                                             | Nella sezione Bilanci e pos<br>Sezione: Generale           | sibile consultare e scaricare il Bilancio 201 | / del Fondo.              |        |
|                                                                             |                                                            |                                               |                           | _      |
|                                                                             |                                                            |                                               |                           |        |

Cliccare su "area riservata" e appare la seguente maschera:

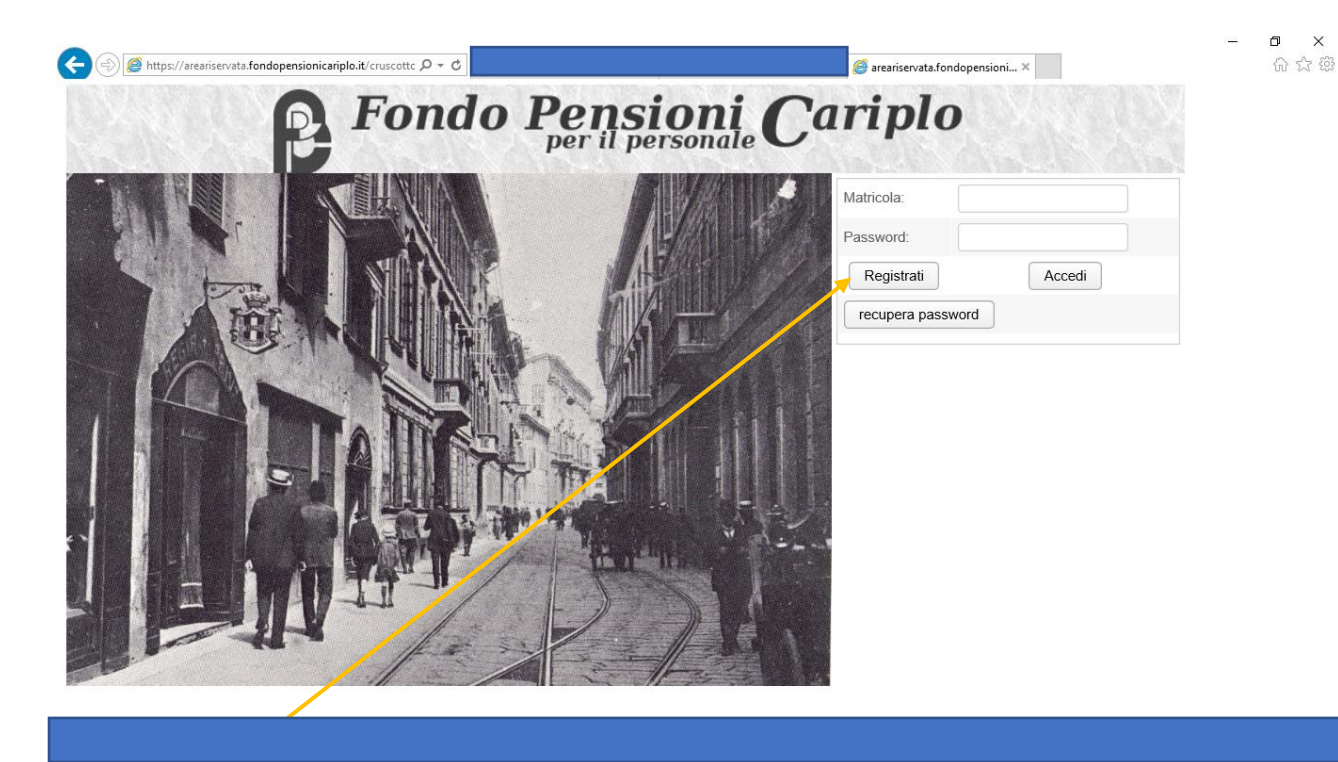

Dovreté cliccare sul pulsante **"registrati"** successivamente Vi appare la seguente maschera:

| 🛞 🍘 https://areariservata.fondopensionicariplo.it/cruscc 🔎 🖛 🖻 👔                            | - <b>D</b> |
|---------------------------------------------------------------------------------------------|------------|
| Registrazione                                                                               |            |
| Matricola:                                                                                  |            |
| Codice Fiscale:                                                                             |            |
| Indirizzo email:                                                                            |            |
| Password:                                                                                   |            |
| Reinserisci Password:                                                                       |            |
| Invia                                                                                       |            |
| Dopo la registrazione riceverete una mail con le istruzioni per completare la registrazione |            |
|                                                                                             |            |

- 1) In questa casella dovete inserire la vecchia matricola Cariplo (as es. 20000) <u>sempre di 5 cifre senza lettere davanti</u>;
- 2) Inserite il codice fiscale nella finestra sotto;
- 3) Inserite il vostro indirizzo mail di Intesa Sanpaolo;
- 4) Create una vostra password di circa 8 caratteri misti tra lettere e numeri (consigliato);
- 5) Reinserire la password creata nell'ultimo campo;

Dopo la compilazione premere il tasto "INVIA" e successivamente dovrete <u>attendere</u> <u>la mail</u> con semplici istruzioni di accesso, che vi permetterà di poter accedere all'area riservata.

## Fac simile della mail che riceverete:

Da: <u>area riservata@fondopensionicariplo.it</u> [mailto:area riservata@fondopensionicariplo.it] Inviato:

A:

Oggetto: Attivazione Accesso Area riservata

Abbiamo ricevuto la Sua richiesta di registrazione Se non ha effettuato questa richiesta, ignori questa mail. Per completare la registrazione, clicchi qui. Oppure copi e incolli il seguente link nella barra degli indirizzi del suo browser.

Cordiali Saluti Fondo Pensioni Per Il Personale Cariplo

## Questa è la maschera che vi appare nella vostra area riservata

|                 |                                     |                                                                                                    | 3(3)(75) (357)                                                                                                    |
|-----------------|-------------------------------------|----------------------------------------------------------------------------------------------------|----------------------------------------------------------------------------------------------------|
| ondo Pe         | nsioni Cal                          | riplo                                                                                                    |                                                                                                    |
| alcolo pensione |                                     |                                                                                                    |                                                                                                    |
|                 |                                     |                                                                                                    |                                                                                                    |
| Email:          |                                     | Nato a:                                                                                                    |                                                                                                    |
| Cognome :       |                                     | Nato il:                                                                                                    |                                                                                                    |
|                 |                                     | Cod. Fiscale :                                                                                                    |                                                                                                    |
|                 | Elenco documenti generali           |                                                                                                    |                                                                                                    |
|                 | ca121208_allegato_Circo             | lare_premorienza.pdf                                                                                                    |                                                                                                    |
|                 | DESIGNAZIONE BENEFI                 | CIARI.PDF                                                                                                    |                                                                                                    |
|                 | DICH CTRB NON DEDOTTI ANNO 2016.pdf |                                                                                                    |                                                                                                    |
|                 | DICH CTRB NON DEDOTTI ANNO 2017.pdf |                                                                                                    |                                                                                                    |
|                 |                                     |                                                                                                    |                                                                                                    |
|                 |                                     |                                                                                                    |                                                                                                    |
|                 | Condo Persone                       | Condo Pensione<br>alcolo pensione<br>Email:<br>Cognome :<br>Elenco documenti generali<br>Ca121208_allegato_Circo<br>Circo<br>DESIGNAZIONE BENEFI<br>DICH CTRB NON DEDOT<br>DICH CTRB NON DEDOT | Condo Persional Cariplo         alcolo pensione         Email:         Cognome :         Description         Elenco documenti generali         Descriptione documenti generali         Descriptione documenti generali |

IN QUESTO CAMPO TROVATE IL RENDICONTO DELLA VOSTRA POSIZIONE AGGIORNATO ALL'APPROVAZIONE DEL BILANCIO APPROVATO DAL CdA del FONDO.

| < 🛞 🎯 https://areariservata.fondopensionicariplo.it/cruscottc 🔎 🗝 🖒 🏧 ISP Shell 🕅 Home - Intranet Intesa Sanpaolo 🥥 areariservata.fondopensioni 🗴                                                                                                    | - 日 ×<br>命众感  |
|----------------------------------------------------------------------------------------------------|---------------|
| Calcolo pensione                                                                                                    | ^             |
| Fondo Pensioni Cariplo                                                                                                    |               |
| Esci La mia scheda Cambia password Calcolo pensione                                                                                                    |               |
|                                                                                                    |               |
| CALCOLA LA TUA PENSIONE                                                                                                    |               |
| Questo strumento calcola, sulla base della legislazione vigente, la decorrenza e l'ammontare della tua pensione pubblica per determinare la reale differenza di risorse al momento del pensionamento. La stima delle pensionata dalle premesse di calcolo utilizzate. I parametri elencati in basso, ancorché attentamente desunti dai/dati storici, possono però assumere valori diversi negli anni e non prevedibili ad oggi, pertanto i risultati esposti non sono in alcun modo garantiti.         Voltima riforma       Che ne sai della tua pensione? >>>> |               |
| DATI PERSONALI AD OGGI                                                                                                    |               |
| Data di nascita Marzo 💙 1974 🔻 Sesso Uomo 🔻                                                                                                    |               |
| Anzianità accreditata 14 Anni 🔽 O mesi 🔻 CAP                                                                                                    |               |
| Reddito annuo E. Previsione di carriera brillante (inflazione + 3%)                                                                                                    |               |
| Inquadramento SCEGLIERE UN INQUADRAMENTO                                                                                                    |               |
| RISULTATI ATTE SI (VALORI IN BASE ANNUA)                                                                                                    |               |
| Inserire tutte le informazioni.<br>Premesse di Calcolo                                                                                                    |               |
| Per una corretta l'éttura delle previsioni conviene precisare che:     firmporté del reddito da lavoro dell'anno in corso è al LORDO di tasse e contributi;     (clicc¢ qui per visualizzare i valori netti)                                                                                                    | ~             |
| ■ P □ / e 篇 <u>@ @</u> 金 首 <u>®</u> ■                                                                                                    | 🔨 🖮 🏪 🕼 09:15 |

Utile lo strumento "calcola la tua pensione" a disposizione degli iscritti.

## Ecco la maschera che vi compare che richiede la compilazione di alcuni campi

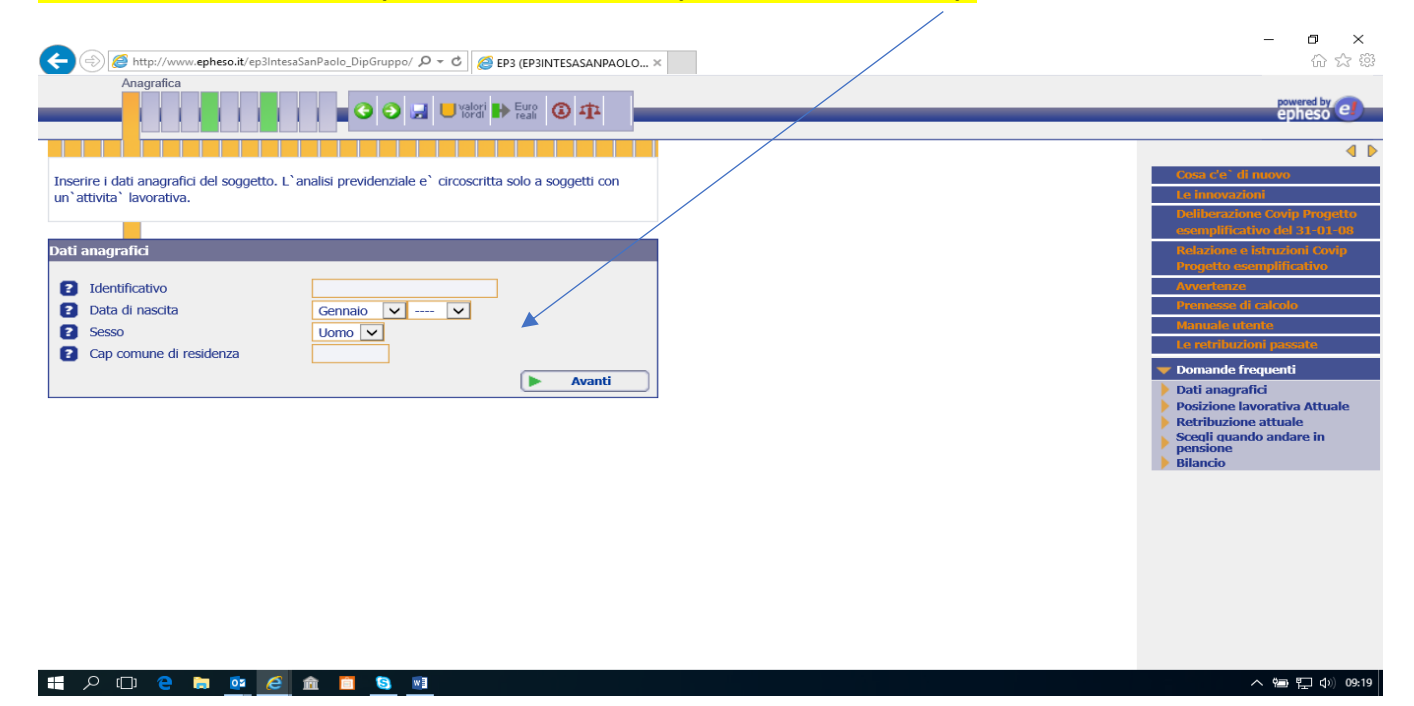

![](_page_3_Picture_4.jpeg)

![](_page_3_Picture_5.jpeg)

mail: segreteria@fabintesasanpaolo.org www.fabintesasanpaolo.eu